## NUOVE SPECIFICHE TRACCIATO FATTURE ELETTRONICHE

Dal 1° gennaio 2021 ci saranno nuove specifiche tecniche riguardanti il tracciato delle fatture elettroniche e nello specifico le modifiche riguarderanno i nuovi codici relativi al tipo documento, ai nuovi codici di natura iva e ai nuovi codici di tipo ritenuta d'acconto (questi ultimi non interessano il nostro gestionale in quanto già vengono correttamente gestiti di default).

## TIPO DOCUMENTO

Per quanto riguarda il "TIPO DOCUMENTO", per le fatture il nostro gestionale inserisce nel tracciato xml di default il tipo documento TD01 e per le note credito il tipo documento TD04. Quando si vuole mettere un tipo documento diverso (ad esempio TD24 per fattura differita, TD02 per fattura acconto, e così via), bisogna impostarlo sulla causale di vendita utilizzata nel seguente modo:

- Andare in ANAGRAFICI → TABELLE → GESTIONE
- Selezionare e confermare la tabella CAUSALI DOCUMENTI VENDITA
- Modificare causale esistente o creare nuova causale
- Nella P1 andremo a scrivere il cod. causale e la descrizione della causale creata
- Nella P2, nel campo TIPO DOCUMENTO SDI, andremo a scrivere il tipo di documento desiderato che vogliamo nel tracciato della fattura elettronica

Nell'esempio sottostante abbiamo creato una causale per la fattura differita con tipo documento TD24. Ogni volta che useremo questa causale in un documento di vendita, il file xml avrà al suo interno la specifica riga <TipoDocumento>TD24</TipoDocumento>

| Cod.Causale             | FD                |  |
|-------------------------|-------------------|--|
| Descrizione             | FATTURA DIFFERITA |  |
| Tipo Urgenza            |                   |  |
| Giacenze in Linea (s/n) |                   |  |
| Tipo Ric.Veic.          |                   |  |
| Cod.Caus.Doc.Ven.       |                   |  |
| Cod.Caus.Doc.Mag.       |                   |  |
| Fatturare S/N           |                   |  |
| Cod.Conto Contabile     |                   |  |
| Flag di scorporo        |                   |  |
| Flag Movim.             | Γ                 |  |
| Deposito                |                   |  |
| Contabilizzare S/N      |                   |  |
| Flag Doc.3 livel        |                   |  |
| S/N Stampa Codici       | Π                 |  |
|                         |                   |  |

| S/N Stampa Posizioni<br>Tipo Stampa Prezzo 1<br>S/N Stampa Prezzo 2<br>Cod.Clente Fattura 0<br>Riporta note su doc.secondario<br>Tipi documenti ammessi<br>Tipi riga ammessi<br>Tipi riga ammessi<br>Tipo documento adi<br>TD24<br>P.1 P.2<br>Registra e Prosecut | gji Modifica Labella Causali Documenti Vendita                                                                                                    |  |
|----------------------------------------------------------------------------------------------------|----------------------------------------------------------------------------------------------------|--|
| P.1 P.2<br>V Redistra e Prosecul                                                                                                    | S/N Stampa Posizioni<br>Tipo Stampa Prezzo 1<br>S/N Stampa Sconti<br>Tipo Stampa Prezzo 2<br>Cod.Clente Fattura<br>Cod.Clente Fattura<br>Tipi documenti ammessi<br>Tipi riga ammessi<br>Tipi riga ammessi<br>Tipo controlli<br>Tipo documento sdi<br>Tip24 |  |
|                                                                                                    | P.1 P.2                                                                                                    |  |

## **NUOVI CODICI "NATURA" ESENZIONE IVA**

Per quanto riguarda i nuovi codice di natura esenzione iva ci sono state delle aggiunte e per apportare le corrette modifiche bisogna effettuare i seguenti passaggi:

- Andare in ANAGRAFICI → TABELLE → GESTIONE
- Selezionare e confermare la tabella IVA
- Selezionare IVA da modificare se già esistente o crearne una nuova

Il **TIPO ALIQUOTA** diventerà un dato obsoleto, mentre quello che adesso bisogna andare ad aggiungere o modificare è il **CODICE NATURA ESENZIONE IVA** e per farlo basta cliccare sul binocolo che compare di fianco al campo selezionato e scegliere la natura esenzione desiderata dalla tabella a video.

| Cod.Aliquota                  | 73                               |                                                |
|-------------------------------|----------------------------------|------------------------------------------------|
| Descrizione                   | ESENTE ART. 15                   |                                                |
| Perc.                         | 0                                |                                                |
| Tipo aliquota                 | Campo obsoleto. Per fattura elet | tronica utilizzare Codice Natura Esenzione IVA |
| Cod.Aliquota iva x contabilit | a                                |                                                |
| Codice natura esenzione Ivi   | a N6 INVERSIONE CONTABILE        | (VALIDA FINO AL 31/                            |
|                               |                                  |                                                |
|                               |                                  |                                                |
|                               |                                  |                                                |
|                               |                                  |                                                |

| 3 3 1 | n                                        |                                          |
|-------|------------------------------------------|------------------------------------------|
| -     |                                          |                                          |
| N1    | ESCLUSE EX ART.15                        |                                          |
| 12    | NON SOGGETTE (VALIDA FINO AL 31/12/2020) |                                          |
| N2.1  | NON SOGGETTE AD IVA AI SENSI DEGLI ARTT. | DA 7 A 7-SEPTIES DEL DPR 633/72          |
| N2.2  | NON SOGGETTE - ALTRI CASI                |                                          |
| N3    | NON IMPONIBILI (VALIDA FINO AL 31/12/202 | 0)                                       |
| N3.1  | NON IMPONIBILI - ESPORTAZIONI            |                                          |
| N3.2  | NON IMPONIBILI - CESSIONI INTRACOMUNITAR | IE                                       |
| N3.3  | NON IMPONIBILI - CESSIONI VERSO SAN MARI | NO                                       |
| N3.4  | NON IMPONIBILI - OPERAZIONI ASSIMILATE A | LLE CESSIONI ALL'ESPORTAZIONE            |
| N3.5  | NON IMPONIBILI - A SEGUITO DI DICHIARAZI | ONI D'INTENTO                            |
| N3.6  | NON IMPONIBILI - ALTRE OPERAZIONI CHE NO | N CONCORRONO ALLA FORMAZIONE DEL PLAFOND |
| N4    | ESENTI                                   |                                          |
| N5    | REGIME DEL MARGINE/IVA NON ESPOSTA       |                                          |
| N6    | INVERSIONE CONTABILE (VALIDA FINO AL 31/ | 12/2020)                                 |
| N6.1  | INVERSIONE CONTABILE - CESSIONE DI ROTTA | MI E ALTRI MATERIALI DI RECUPERO         |
| N6.2  | INVERSIONE CONTABILE - CESSIONE DI ORO E | ARGENTO PURO                             |
| N6.3  | INVERSIONE CONTABILE - SUBAPPALTO NEL SE | TTORE EDILE                              |
| N6.4  | INVERSIONE CONTABILE - CESSIONE DI FABBR | ICATI                                    |
| N6.5  | INVERSIONE CONTABILE - CESSIONE DI TELEF | ONI CELLULARI                            |
| N6.6  | INVERSIONE CONTABILE - CESSIONE DI PRODO | TTI ELETTRONICI                          |
| N6.7  | INVERSIONE CONTABILE - PRESTAZIONI COMPA | RTO EDILE E SETTORI CONNESSI             |
| N6.8  | INVERSIONE CONTABILE - OPERAZIONI SETTOR | E ENERGETICO                             |
| N6.9  | INVERSIONE CONTABILE - ALTRI CASI        |                                          |
| N7    | IVA ASSOLTA IN ALTRO STATO UE            |                                          |